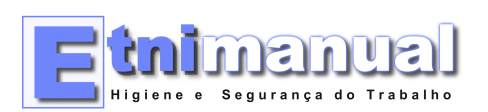

## Instruções Relatório Único

## Validação da Estrutura Empresarial

| Aceder ao Portal de entrega do Relatório Único:                                                                                                    |                                                                                                    |
|----------------------------------------------------------------------------------------------------|----------------------------------------------------------------------------------------------------|
| www.relatoriounico.pt                                                                                                    | Financial field   Financial field   Financi field   Financial field |
| Entrar no Portal com os dados de acesso enviados<br>previamente pelo GEP/GEE<br>Nota: os dados de acesso são os mesmos do ano<br>passado                         | Dados de Acesso Por favor digite as suas credenciais NIF* Código do utilizador* Palavra-chave* Entrar Últimas                                                                                                    |
| Caso se tenha esquecido dos dados de acesso,<br>recupere-os da seguinte forma:<br>- clique no link "Obter dados de Acesso"<br>- Siga as instruções do formulário | Código do utilizador* Palavra-chave* Entrar Reportar Problema Manual de Utilizador Obter dados de acesso Cintema là dispendio                                                                                                    |

Uma vez no portal clique no botão "Validar Estrutura Empresarial" na parte inferior da página.

Surgirá a mensagem "Não foram encontrados erros"

| tnimanual                       |
|---------------------------------|
| Higiene e Segurança do Trabalho |

Γ

| Leessos. | Fr        | oticiade         | DI      | Down      | aloads Aiuda               |                             |              |                 |            |         | Entidader                                 | Ittilizador                         | 0  |
|----------|-----------|------------------|---------|-----------|----------------------------|-----------------------------|--------------|-----------------|------------|---------|-------------------------------------------|-------------------------------------|----|
| 1008808  |           | indade.          | NU      | DOWN      | iloada Alada               |                             |              |                 |            |         | Entroaue.                                 | ourcador.                           |    |
|          |           |                  |         |           |                            |                             |              |                 |            |         |                                           |                                     |    |
| Gesti    | o Entir   | lade             |         |           |                            |                             |              |                 |            |         |                                           |                                     |    |
|          |           |                  |         |           |                            |                             |              |                 |            |         |                                           |                                     |    |
| Pode s   | jerir e v | ralidar a estru' | tura em | presarial | da entidade e a sua compo  | sição em Unidades Locais. 🍕 | 0            |                 |            |         |                                           |                                     |    |
|          |           |                  |         |           |                            |                             |              |                 |            |         |                                           |                                     |    |
| Entidad  | le        |                  |         |           |                            |                             |              |                 |            |         |                                           |                                     |    |
|          |           |                  |         |           |                            |                             |              |                 |            |         |                                           |                                     |    |
| NIF E    | Indade    |                  | 50/124  | 081       |                            |                             |              |                 |            |         |                                           |                                     |    |
| Nom      | e Entid   | ade              | K-MEDX  | OO - MEDI | ICINA HIG. SEG. TRAB. LDA  |                             |              |                 |            |         |                                           |                                     |    |
| Situa    | ção       |                  | Activa  |           |                            |                             |              |                 |            |         |                                           |                                     |    |
| 2 Unid   | ades Lr   | cais activas     |         |           |                            |                             |              |                 |            |         | 0 N                                       | ostrar ULs activas 🔘 Mostrar toda   | as |
|          |           |                  |         |           |                            |                             | Unidades Lo  | cais da Entidad | ie         |         |                                           |                                     |    |
| ID e     | Nú        | mero da UL       | e Nor   | me e      | Mo                         | orada e                     | Localidade e | Telefone e      | Situação e | Sede    | Acçõ                                      | es                                  | а. |
| -        |           |                  | -       |           | for falls, facile Corres I | r 11.8                      | Page         | 2174841         | Activa     |         | Consultar UL Editar UL Histórico de Silu  | ação da UL                          |    |
|          |           |                  | 2       | -         | h. Berts Dougston Dran     | ng kangala, 7 Naciopa       | Taking .     | 3000-000        | Activa     | Definir | Consultar UL, Editar UL, Alterar situação | da UL, Histórico de Situação da UL, |    |
|          |           |                  |         |           |                            |                             |              |                 |            |         | Interestory                               |                                     |    |
|          | Unida     | de Local         |         |           |                            |                             |              |                 |            |         |                                           |                                     |    |
| Cria     |           |                  |         |           |                            |                             |              |                 |            |         |                                           |                                     |    |

|                                                                             |                                                        |                                                  | Sistema                                                                               | de Gestão    | de Unid        | ades Lo    | cais    |                                                                                              |
|-----------------------------------------------------------------------------|--------------------------------------------------------|--------------------------------------------------|---------------------------------------------------------------------------------------|--------------|----------------|------------|---------|----------------------------------------------------------------------------------------------|
| Acessos                                                                     | Entidade R                                             | tU Dov                                           | vnloads Ajuda                                                                         |              |                |            |         | Entidade: Utilizador:                                                                        |
| Gestão Em<br>Pode gerir o<br>Entidade<br>NIF Entida<br>Nome Ent<br>Situação | tidade<br>e validar a estrutur<br>ade 50<br>tidade K-l | ra empresari<br>17124081<br>MEDXXI - ME<br>Ctiva | al da entidade e a sua composição em Unidades Locais. 🥥<br>EDCINA HIG. SEG. TRAB. LDA |              |                |            |         |                                                                                              |
| 2 Unidades                                                                  | Locais activas                                         |                                                  |                                                                                       |              |                |            |         | Mostrar ULs activas O Mostrar todas                                                          |
|                                                                             |                                                        |                                                  |                                                                                       | Unidades Loc | ais da Entidad | le         |         |                                                                                              |
| ID + N                                                                      | lúmero da UL e                                         | Nome e                                           | Morada e                                                                              | Localidade e | Telefone +     | Situação e | Sede    | Acções                                                                                       |
| -                                                                           |                                                        | -                                                | Num Dalles Dasse Corresp 17 11 8                                                      | mage .       | 107-March      | Activa     |         | Consultar U. Editar U., Histórico de Situação da U.                                          |
| 1000000                                                                     | 2                                                      | (and a                                           | A. Bert, Despires Despire, Compile, 7 Net Upp<br>(PDA:1)                              | Tel: Del     | 3000-000       | Activa     | Definir | Consultar UL, Editar UL, Alterar situação da UL, Histórico de Situação da UL,<br>Remover UL, |
|                                                                             |                                                        |                                                  |                                                                                       |              |                |            |         |                                                                                              |

Confirme que os campos estão todos devidamente preenchidos e corrija o necessário. Guarde e Valide a Estrutura Empresarial Novamente tar Unidade Lo NIF Entidade 507124081 Nome Entidade K-MEDXXI - MEDICINA HIG. SEG. TRAB. LDA Situação Activa -Número da UL Data inicio\* 200-0-1 Sede Activa com a data de referência 2009-08-13 lome\* Situação Morada Rua Galleu Saúde Correia Nº 11 B Ateração Morada Pragal 2800-691 Almada Localidade Código Postal 150307 Setúbal - Almada - Pragal Dist/Mun/Freg PT - Portugal Pais Telefone/Telemóvel\* Fax 2127 Million B Endereço de correio electrónico\* Total de pessoas ao serviço\* **an** Total de trabalhadores por

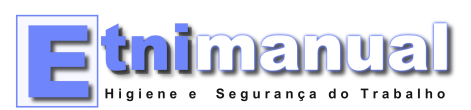

## Delegação de Preenchimento do Anexo D

| Escolha a opção "Acessos"                  | gep                                                                                                    |
|--------------------------------------------|----------------------------------------------------------------------------------------------------|
| Escolha de seguida a opcão "Delegações RU" | S                                                                                                    |
|                                            | Acessos Entidade RU Downloads Ajuda                                                                                                    |
|                                            | Delegações RU<br>Sucesso.                                                                                                    |
|                                            | Gestão Entidade                                                                                                    |
|                                            | Pode gerir e validar a estrutura empresarial da entidade e a sua composição em Unidade                                                                                                    |
|                                            | Entidade                                                                                                    |
|                                            | MIE Entidada 507124081                                                                                                    |
|                                            | COLUME.                                                                                                    |
| Escolha a opção "Criar Delegação"          | Sistema d                                                                                                    |
| a ob 3 noa a 2 no 3 n 3 no                 | Acessos Entidade RU Downloads Ajuda                                                                                                    |
|                                            |                                                                                                    |
|                                            | RU >> Delegações                                                                                                    |
|                                            | Pode criar um registo de delegação de responsabilidades noutras etitidades.<br>Antes de delegar responsabilidades é obrigatório validar o Estivutara Empresarial, assegurando que toda<br>Estão disponíveis opções para definir a sede e Adicionar / alterar / remover Unidades Locais. |
|                                            | Não possui delegações<br>Criar Delegação                                                                                                    |
|                                            |                                                                                                    |
| [                                          | 1                                                                                                    |

| ſ |                                                            |
|---|------------------------------------------------------------|
|   | RU >> Delegações >> Delegação Escolher entidade a delegar: |
|   | NIF* Pesquisar Entidade Cancelar                           |

| Na opção "SST" escolha                          | a "Entrega"                                                                                        |
|-------------------------------------------------|----------------------------------------------------------------------------------------------------|
| Em baixo selecione a op                         | ção "Toda a Entidade"                                                                              |
| Finalmente clique em "                          | Gravar"                                                                                            |
| Delegação a:                                    |                                                                                                    |
| NIF<br>Nome                                     | 507124081<br>K-MEDXXI - MEDICINA HIS, SEG. TRAB. LDA                                               |
| Estrutura<br>Empresarial<br>Dados Base Entidade | <ul> <li>Não delegar</li> <li>Entrega</li> <li>Consulta</li> </ul>                                 |
| QP<br>Entradas e Saidas                         | <ul> <li>Não delegar O Entrega O Consulta</li> <li>Não delegar O Entrega O Consulta</li> </ul>     |
| 8FC                                             | <ul> <li>Não delegar (9) Entrega O Consulta</li> <li>Não delegar (9) Entrega O Consulta</li> </ul> |
|                                                 | <ul> <li>Toda a entidade</li> <li>Indicar Unidades Locais</li> </ul>                               |
| Greves                                          | Não delegar O Entrega O Consulta                                                                   |
| Gravar Voltar Can                               | celar                                                                                              |